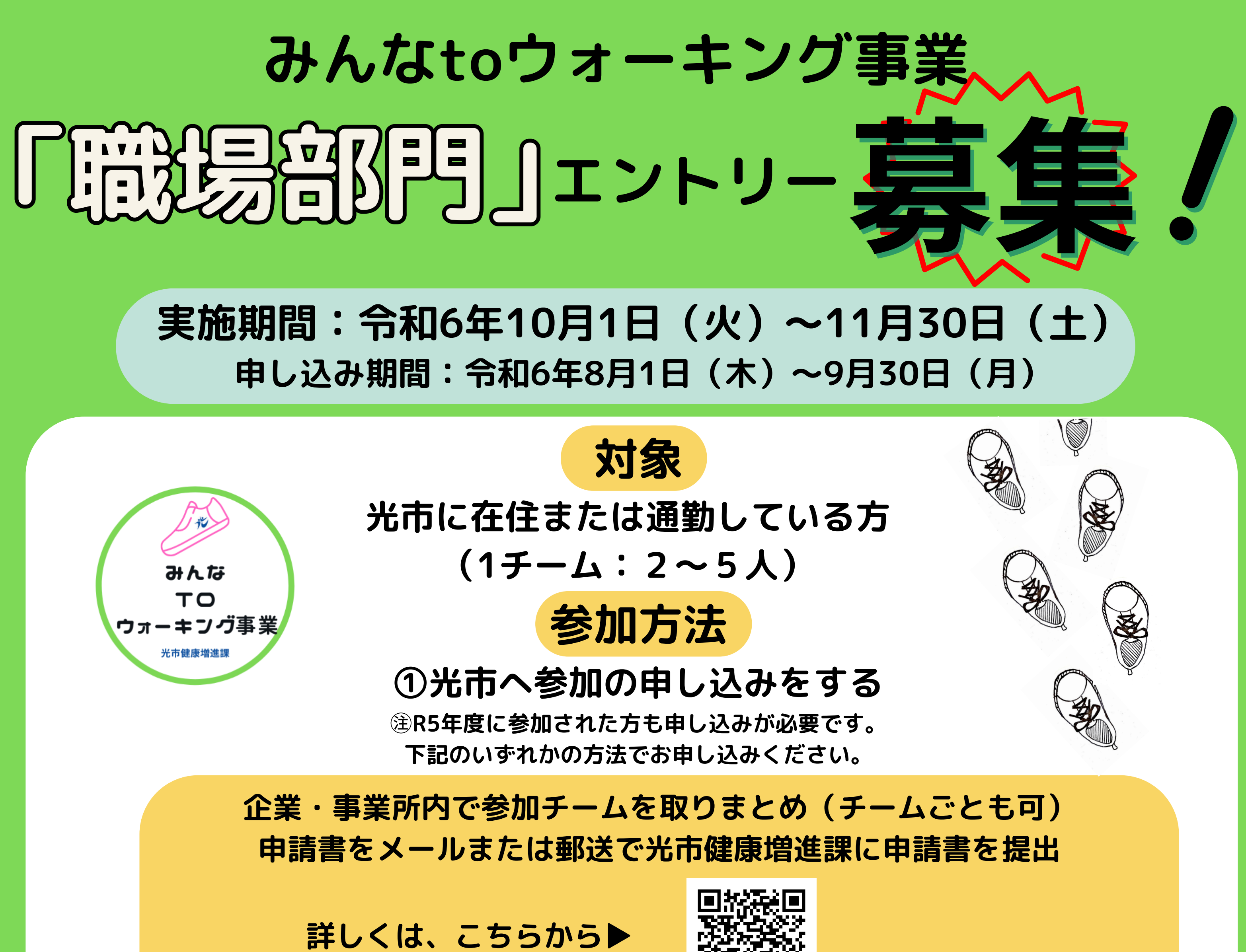

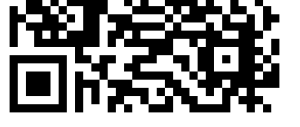

## ②歩数の記録方法を選ぶ

## 「やまぐち健康アプリ」

「光市オリジナル健康記録帳」

裏面に記載のある方法で登録 注すでにアプリをインストール している方もチーム名の登録に 指定があるため、必ずご確認ください。 あいぱーく⑩番窓口 でもらう。または光市 ホームページから 書式をダウンロード▶

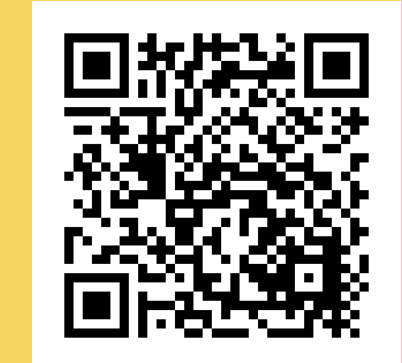

問い合わせ先:光市健康増進課

電話:0833-74-3007 メール:kenkouzoushin@city.hikari.lg.jp

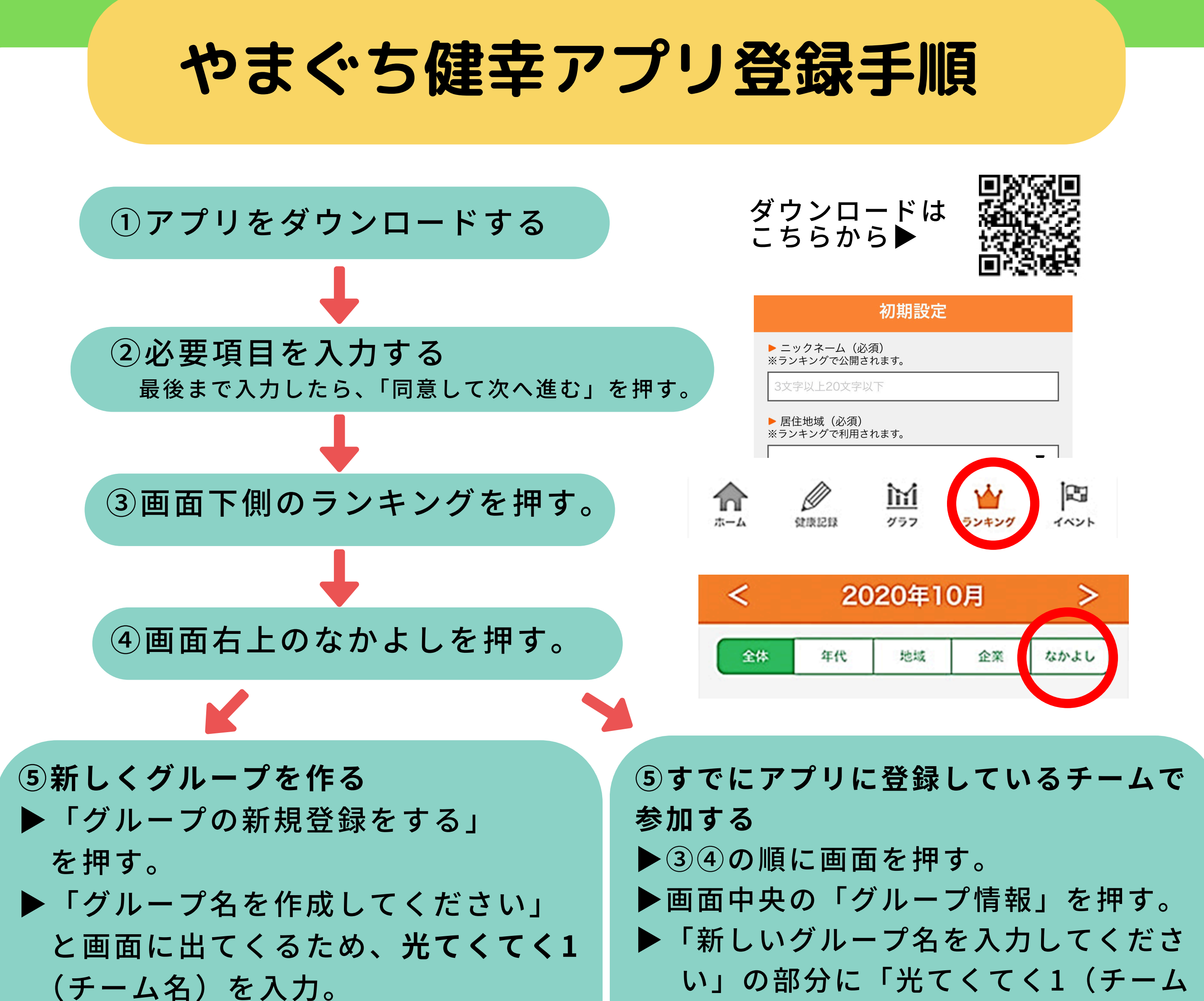

(ナーム名)を入力。
例:けんこうチームの場合
「光てくてく1けんこう」
▶「登録する」を押す。

⑥メンバーをグループに入れる。
▶⑤でグループを作った人は、「メンバーコード」を確認。
※③④の順に画面を押し、画面中央の「グループ情報」を押す。
グループコードを同じチームメンバーに伝える。

▶チームに参加する人は、③④の順に画 面を押し、「グループに参加する」を 押す。

▶グループを作成したメンバーから グループコードを聞き、入力。 ※健幸アプリで参加される場合は、 市に申込みすると県が実施している やまぐち健幸チャレンジ月間(市町部門) にも自動参加になり、県内での順位も見る ことができます。

健幸チャレンジ月間についてはこちら▼

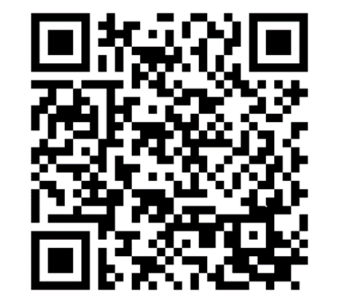